# WEL COME

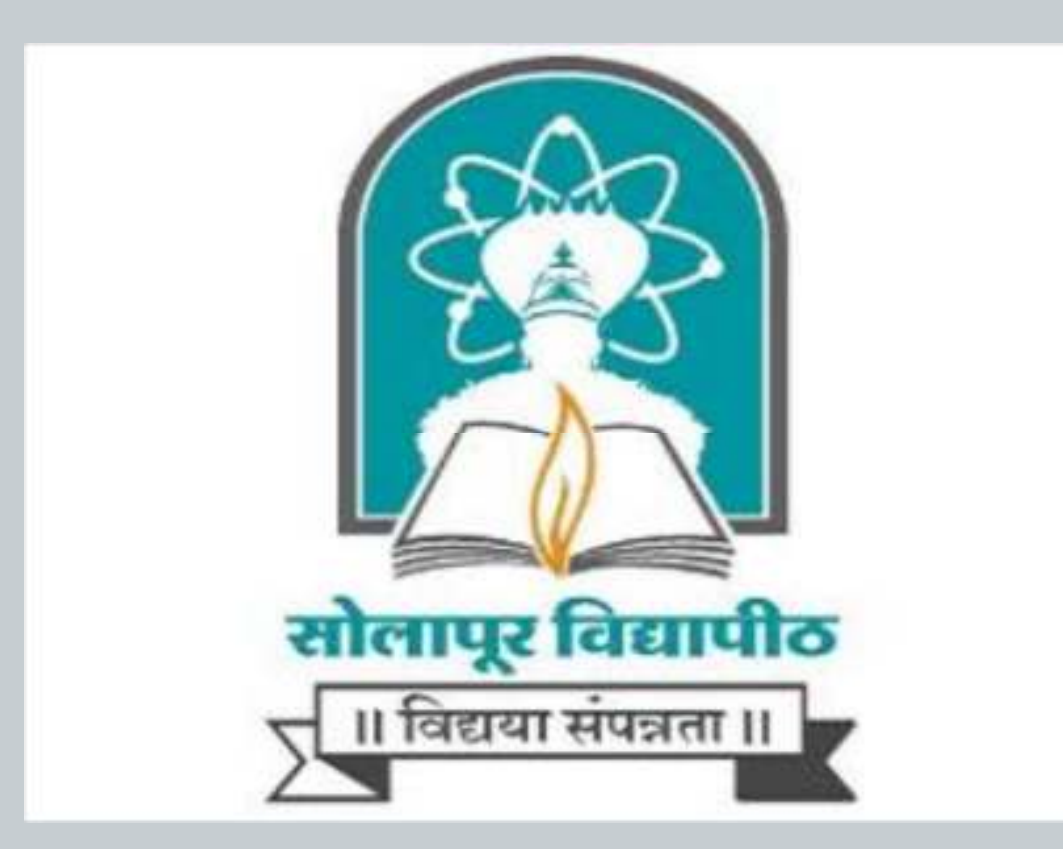

#### Online Application Demonstration New Registration 2018-19

## Solapur University च्या Online admission साठी http://suoa.digitaluniversity.ac/

ही URL वापरा.

#### New Admission seeker Click on Register button

#### SOLAPUR UNIVERSITY

Dnyanteerth Nagar, Kegaon, Solapur-Pune National Highway, Solapur- 413255, Maharashtra (India)

#### ONLINE HELP

I am a New Admission seeker in this University

| 0             | New Admission seekers Have to click on Register |
|---------------|-------------------------------------------------|
| 1             | USER NAME                                       |
|               | Password                                        |
| Forgot<br>Log | gin Register                                    |

Copyright © 2016 Maharashtra Knowledge Corporation Limited. All Rights Reserved. The website can be best viewed in 1024 \* 768 resolution with Chrome and FireFox

#### Fill the Registration Details and Click on Disclaimer

| Enew Registration                                                                                                    |                      |
|----------------------------------------------------------------------------------------------------|----------------------|
| First Name*                                                                                                    | Last Name / Sumame*  |
| SUYASH                                                                                                    | KARANDIKAR           |
| Relation Type*                                                                                                    | Father's First Name* |
| Son      Daughter      Wife                                                                                                   | SUDHIR               |
| Mother's First Name*                                                                                                    |                      |
| SUICHADA                                                                                                    |                      |
| Date Of Birth*                                                                                                    |                      |
| 01/10/1998                                                                                                    |                      |
| Gender*<br>Male  Female  Transgender  Mobile Number* 9 0 * * * 9 Confirm Mobile Number* 9 0 * * * * * * * * * * * * * * * * * |                      |
| Email ID                                                                                                    |                      |
| pulashkarapd25@pmail.com                                                                                                    |                      |

## Read the Disclaimer and click on check box and proceed Agree button

| 0-0-1  |                                                                                                    |  |  |  |  |  |  |
|--------|----------------------------------------------------------------------------------------------------|--|--|--|--|--|--|
| hepist | Disclaimer                                                                                                    |  |  |  |  |  |  |
|        | Please ensure that you have following information, required for application, ready in your hand before you proceed.  I have soft copy of my passport size colour photograph (scanned with min 72 to max 150 dpi, click here for acceptable photograph guide).                                                                                                    |  |  |  |  |  |  |
|        | I have my own valid email ID.                                                                                                    |  |  |  |  |  |  |
|        | I have Proof of Date of Birth (D. O.B.) (Aadhar Card, PAN card, School Leaving, Driving License)                                                                                                    |  |  |  |  |  |  |
|        | have Caste Certificate / Caste validity certificate / Non Creamy Layer for Backward Class.                                                                                                    |  |  |  |  |  |  |
|        | have mark-sheet/passing certificate for qualifying exam.                                                                                                    |  |  |  |  |  |  |
|        | have Gazette Notification (if name on documents are different than the name in which you want to apply)                                                                                                    |  |  |  |  |  |  |
|        | I confirm that I am in valid possession of above mentioned documents and I have read the prospects of academic program and I have satisfied myself that I am eligible for the said program.                                                                                                    |  |  |  |  |  |  |
|        | I am submitting all the above which may include other personally identifiable information, voluntarily. I am fully aware that Colleges, University, Government, their associated agencies (MKCL) and their employees will use this information for Academic, Administrative, Research, Internal Quality Audits and Legal purposes and I am authorizing them for the same. |  |  |  |  |  |  |
|        | I have no objection if details and updates about various career options or job opportunities are sent to my mobile number of email ID.                                                                                                    |  |  |  |  |  |  |
|        | uthorize University to send text messages to my cell phone from time to time to convey academic and administrative information.                                                                                                    |  |  |  |  |  |  |
|        |                                                                                                    |  |  |  |  |  |  |
|        | I have read the prospectus and rules about admission, thus clicking the below 'Agree' button.                                                                                                    |  |  |  |  |  |  |
|        | I have read the prospectus and rules about admission, thus clicking the below 'Agree' button.                                                                                                    |  |  |  |  |  |  |
|        | There each and nules about admission, thus clicking the below 'Agree' button.  Close Confirm Mobile Number                                                                                                    |  |  |  |  |  |  |

#### **Check your Information and Click on Register**

| SUYASH                      | KARANDIKAR                |
|-----------------------------|---------------------------|
|                             | I TAN MARKANA INTERNATION |
| slation Type*               | Father's First Name*      |
| Son O Daughter O Wife       | SUDHIR                    |
| other's First Name          |                           |
| SUKHADA                     |                           |
|                             |                           |
| ate Of Birth*               |                           |
| 1/10/1998                   |                           |
| ender*                      |                           |
| Male O Female O Transgender |                           |
| ahila biyanin ani           |                           |
| 9 0 * * * * * * * * * * *   |                           |
|                             |                           |
| onfirm Mobile Number*       |                           |
| 9 0 * * * * * * * 9         |                           |
|                             |                           |
| nal ID                      |                           |

The website can be best viewed in 1024 \* 768 resolution with Chrome and FireFox

#### Enter your OTP has been sent on Register Mobile Number

| LINE HELP       |                                                                    |                               |                                                                                                    |
|-----------------|--------------------------------------------------------------------|-------------------------------|----------------------------------------------------------------------------------------------------|
| ur Registration | Dear SUYASH KARANDI                                                | KAR                           |                                                                                                    |
|                 |                                                                    |                               |                                                                                                    |
|                 | *Your Mobile OTP verification is pending. Kindl                    | ly click on "Validate Your Re | gistration" link to verify Mobile OTP                                                                                                    |
|                 |                                                                    |                               |                                                                                                    |
|                 | Please enter your User Mann<br>OTP has been sent on Mobile No. 193 | and One Time F                | Password mentioned in SMS to Validate Your Registration                                                                                                    |
|                 |                                                                    | User Name                     | D18DW0000006                                                                                                    |
|                 |                                                                    | One Time Password             | One Time Password                                                                                                    |
|                 |                                                                    | I                             | Verify Resend OTP                                                                                                    |
|                 |                                                                    |                               |                                                                                                    |
|                 |                                                                    |                               |                                                                                                    |
|                 |                                                                    |                               |                                                                                                    |
|                 |                                                                    |                               |                                                                                                    |
|                 |                                                                    |                               |                                                                                                    |
|                 |                                                                    |                               | Copyright © 2016 Maharashtra Knowledge Corporation Limited. All Rights Reserved.<br>The website can be best viewed in 1024 * 768 resolution with Chrome and FireFox |

#### **Click on Verify**

| r Registration | Dear SUYASH KARANDIKAR                                                                                                    |
|----------------|----------------------------------------------------------------------------------------------------|
|                | *Your Mobile OTP verification is pending. Kindly click on "Validate Your Registration" link to verify Mobile OTP.                             |
|                | Please enter your User Name and One Time Password mentioned in SMS to Validate Your Registration<br>OTP has been sent on Mobile No. : 93 **** |
|                | User Name D18DW0000006                                                                                                    |
|                | One Time Password 750078                                                                                                    |
|                | Verify Resend OTP                                                                                                    |
|                |                                                                                                    |
|                |                                                                                                    |
|                |                                                                                                    |

Copyright © 2016 Maharashtra Knowledge Corporation Limited. All Rights Reserved. The website can be best viewed in 1024 \* 768 resolution with Chrome and FireFox

#### Please enter New Password and Confirm Password

| Dear SUYASH KARAND        | DIKAR              |                  |   |
|---------------------------|--------------------|------------------|---|
|                           |                    |                  |   |
| Please enter new password | d and confirm pass | word             | 1 |
|                           | New Password       | New Password     |   |
|                           |                    |                  |   |
|                           | Confirm Password   | Confirm Password |   |
|                           |                    | Set Password     |   |
|                           |                    |                  |   |

#### **Click on Set Password**

| E HELP      |                                            |              |       |
|-------------|--------------------------------------------|--------------|-------|
| egistration | Dear SUYASH KARANDIKAR                     |              |       |
|             | Please enter new password and confirm pass | word         |       |
|             |                                            |              |       |
|             | New Password                               |              | Beter |
|             | Confirm Password                           |              |       |
|             |                                            | Set Password |       |
|             |                                            |              |       |
|             |                                            |              |       |
|             |                                            |              |       |
|             |                                            |              |       |

## Enter your User ID and Updated Password & Click on Login

| l | am a New Admission seeker in this<br>Iniversity |  |
|---|-------------------------------------------------|--|
|   | New Admission seekers Have to click on Register |  |
|   | 1 D18DW0000006                                  |  |
|   | A                                               |  |

#### **Click on Fill Profile for Enter Your Details**

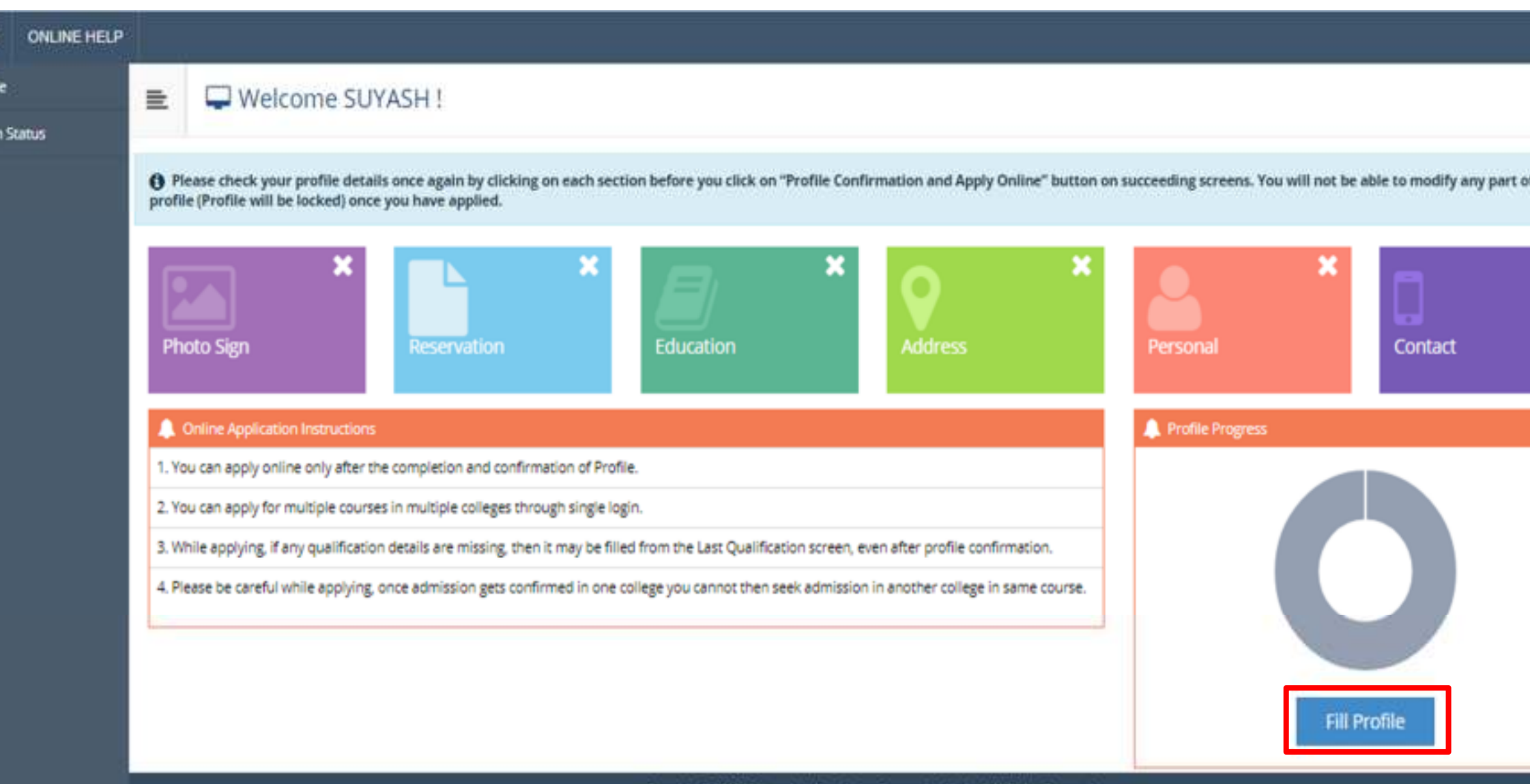

Copyright © 2016 Maharashtra Knowledge Corporation Limited. All Rights Reserved. The website can be best viewed in 1024 \* 758 resolution with Chrome and FireFox.

#### Browse your Photograph, Crop and Upload

| ONLINE HELP   |                                   |                      |           |
|---------------|-----------------------------------|----------------------|-----------|
| e<br>1 Status | E Upload Photograph and Signature |                      |           |
|               | * Photograph D Signature          | Photo & Sign Preview |           |
|               |                                   | Photograph           | Signature |
|               |                                   | Proceed              |           |
|               |                                   |                      |           |
|               |                                   |                      |           |
|               |                                   |                      |           |
|               |                                   |                      |           |
|               |                                   |                      |           |

#### Browse your Signature, Crop and Upload

| ONLINE HELP   |   |                                                       |                                                                       |                                                                                                  |                      |                     |
|---------------|---|-------------------------------------------------------|-----------------------------------------------------------------------|--------------------------------------------------------------------------------------------------|----------------------|---------------------|
| e<br>1 Status | ₽ | Upload Photograph and Signature                       |                                                                       |                                                                                                  |                      |                     |
|               | S | mature uploaded successfully I Now upload photograph. |                                                                       |                                                                                                  |                      |                     |
|               |   | 8 Photograph O Signature                              | 😂 Browse                                                              | 其 Grop 🔔 Upload                                                                                  | Photo & Sign Preview |                     |
|               |   |                                                       |                                                                       |                                                                                                  | Photograph           | Signature<br>Barith |
|               |   |                                                       |                                                                       |                                                                                                  | Proc                 | eed 👘               |
|               |   |                                                       |                                                                       |                                                                                                  |                      |                     |
|               |   |                                                       |                                                                       |                                                                                                  |                      |                     |
| 14            |   | 1                                                     | Copyright @ 2016 Maharashtra Kno<br>The website can be best viewed in | wledge Corporation Limited. All Rights Reserved<br>1024 * 768 resolution with Chrome and FireFox | 4.                   |                     |

#### Check your Uploaded Photo & Sign,Click on Proceed Button

| ONLINE HELP   |     |                                                       |          |         |          |                      |                    |
|---------------|-----|-------------------------------------------------------|----------|---------|----------|----------------------|--------------------|
| e<br>1 Status | E   | Upload Photograph and Signature                       |          |         |          |                      |                    |
|               | Sig | nature uploaded successfully I Now upload photograph. |          |         |          |                      |                    |
|               |     | Photograph () Signature                               | E Browse | ti Grop | 1 Upload | Photo & Sign Preview |                    |
|               |     |                                                       |          |         |          | Photograph           | Signature<br>Barth |
|               |     |                                                       |          |         |          | Proc                 | eed                |
|               |     |                                                       |          |         |          |                      |                    |
|               |     |                                                       |          |         |          |                      |                    |

#### **Enter Your Reservation Details**

|                 |             |             |                                           |                                                | - |
|-----------------|-------------|-------------|-------------------------------------------|------------------------------------------------|---|
| RD              | ONLINE HELP |             |                                           |                                                |   |
| ofile<br>tion S | tatus       | E           | Reservation Details                       |                                                |   |
|                 |             | <b>0</b> Yo | u can select multiple Social Reservations |                                                |   |
|                 |             |             | Parallel/ Horizontal Reservation          | KEx-Serviceman/Ward of Ex-Serviceman           |   |
|                 | Category*   |             | Category*                                 | GEN *                                          |   |
|                 |             | Spe         | cially Abled Details                      |                                                |   |
|                 |             |             | Specially Abled                           | Not Applicable *                               |   |
|                 |             | Occ         | upation Details                           |                                                |   |
|                 |             |             | Occupation of Guardian*                   | Farmer *                                       |   |
|                 |             |             | Annual income of Guardian                 | 60000                                          |   |
|                 |             |             |                                           | Is Guardian from EBC (Economic Backward Class) |   |

#### Enter Occupation, ECA Details and Click on Save & Proceed Button

| pecially Abled Details       |               |                         |              |                           |           |                                  |         |
|------------------------------|---------------|-------------------------|--------------|---------------------------|-----------|----------------------------------|---------|
| Special                      | ly Abled      | - Not Applicable -      |              |                           | *         |                                  |         |
| ccupation Details            |               |                         |              |                           |           |                                  |         |
| Occupation of Gu             | ardian*       | Farmer                  |              |                           | *         |                                  |         |
| Annual Income of G           | uardian       | 60000                   |              |                           |           |                                  |         |
|                              |               | 😢 Is Guardian from B    | EBC (Econon  | nic Backward Class)       |           |                                  |         |
| Students whose family income | is below de   | fined limit, fall under | EBC categor  | y. The EBC certificate is | sued b    | y the competent authority is man | latory. |
| xtra Curricular Activity     |               |                         |              |                           |           |                                  |         |
| Activity                     | Select Activi | ty Type                 | *            | Activity Name/Deta        | ails      | ACTIVITY NAME                    |         |
| Participation Levels         | Select Partic | cipation Level          |              | Secured Ra                | ank       | Select Secured Rank              |         |
|                              |               |                         |              | + Add Activity            |           |                                  |         |
|                              |               |                         | _            |                           |           |                                  |         |
|                              |               |                         | 1            | Save And Proceed          |           |                                  |         |
|                              |               | Copyright © 20          | 016 Maharash | tra Knowledge Corporation | n Limited | 1. All Rights Reserved.          |         |

#### Add Your SSC, HSC Education Details

| us | Reservation saved successfully      |                  |                      |              |              |      |      |
|----|-------------------------------------|------------------|----------------------|--------------|--------------|------|------|
|    |                                     |                  |                      |              |              |      |      |
|    | Click on Qualifications to fill det | taifs.           |                      |              |              |      |      |
|    | Qualification                       | Board/University | Faculty/College Name | Passing Date | Marks/Out Of | CGPA | Edit |
|    | SSC/Std 10th                        | [Add]            |                      |              |              | ÷.   | 1    |
|    | HSC/Std 12th                        | [Add]            |                      |              |              |      | 1    |
|    | Certificate                         | [ 444 ]          |                      |              |              |      | 1    |
|    | Diploma                             | (Asc)            |                      |              | -            |      | 1    |
|    | Graduate/Post Graduate              | [Add]            |                      |              | +            | 4    | 1    |
|    |                                     |                  |                      |              |              |      |      |
|    | Click Here to Add Entrance test de  | tails            |                      |              |              |      |      |

#### Fill the SSC Details and Save

| E | SSC Details                         |                                        |                         |         |     |   |
|---|-------------------------------------|----------------------------------------|-------------------------|---------|-----|---|
|   |                                     |                                        |                         |         |     |   |
|   | Board+                              | Indian 0 Foreign                       |                         |         |     |   |
|   | Select State*                       | Maharashtra                            |                         |         |     | - |
|   | Select Board+                       | MAHARASHTRA STATE BOARD OF SECONDARY / | AND HIGHER SECONDARY ED | UCATION |     |   |
|   | School / College Name*              | ESM.SCHOOL                             |                         |         |     |   |
|   | Date of Passing*                    | March                                  | * 2014                  | ٠       |     |   |
|   | Roll No / Seat No*                  | L589120                                |                         |         |     |   |
|   | Marksheet No                        | P24587795                              |                         |         |     |   |
|   | If your result has Grades or Marks* | 🔹 Marks 🔍 Grades                       |                         |         |     |   |
|   | Total Marks Obtained*               | 455                                    |                         | Out Of* | 600 |   |
|   | Percentage                          | 75.83 %                                |                         |         |     |   |

#### Fill the HSC Details and Save

| =    | HSC Details                         |                                                      |                  |   |
|------|-------------------------------------|------------------------------------------------------|------------------|---|
| itus |                                     |                                                      |                  |   |
|      | Board*                              | 🕷 Indian 🔍 Foreign                                   |                  |   |
|      | Select State*                       | Maharashira                                          |                  | - |
|      | Select Board*                       | MAHARASHTRA STATE BOARD OF SECONDARY AND HIGHER SECO | ONDARY EDUCATION | * |
|      | Stream*                             | Science                                              |                  |   |
|      |                                     |                                                      |                  |   |
|      | School / College Name*              | ESM.Jr College                                       |                  |   |
|      | Roll No / Seat No*                  | 5589232                                              |                  |   |
|      | No. of Attempts                     | 4                                                    |                  |   |
|      | test an constraint from             |                                                      |                  |   |
|      | Date of Passing*                    | March 201                                            | 16               |   |
|      | Marksheet No                        | Q2354989                                             |                  |   |
|      | If your ceruit has Grades or Market | a Marire O Gradae                                    |                  |   |
|      | ingour result has drades or mains   | e meno e clades                                      |                  |   |
|      | Total Marks Obtained*               | 478                                                  | Out Of* 600      |   |
|      | Percentage                          | 79.67 %                                              |                  |   |

#### **Check your Education Details and Proceed**

| HS  | SC Qualification saved succe  | sstuly                                                              |                      |              |              |      |      |
|-----|-------------------------------|---------------------------------------------------------------------|----------------------|--------------|--------------|------|------|
| 0   | Click on Qualifications to    | a fill details.                                                     |                      |              |              |      |      |
| Qui | alification                   | Board/University                                                    | Faculty/College Name | Passing Date | Marks/Out Of | CGPA | Edit |
| SSC | VStdi 10th                    | MAHARASHTRA STATE BOARD OF SECONDARY AND HIGHER SECONDARY EDUCATION | ESM.SCHOOL           | March 2014   | 455 / 600    | κ.   |      |
| HSC | C/Std 12th                    | MAHARASHTRA STATE BOARD OF SECONDARY AND HIGHER SECONDARY EDUCATION | ESM JR COLLEGE       | March 2016   | 478/600      | ×    | 1    |
| Cer | tificate [AM]                 |                                                                     |                      |              |              | ÷    | 1    |
| Dip | loma [Add]                    |                                                                     |                      |              | ( <b></b> )  | ÷    | d    |
| Gra | aduate/Post Graduate<br>[Adv] |                                                                     |                      |              | -            | ¥.   | 1    |
| 0/  | Tick Here to Add Entrance     | Text details                                                        |                      |              |              |      |      |
| 0   |                               |                                                                     | _                    |              |              |      |      |

#### **Enter your Address Details**

| ≣ | Address Details  |                                                                                                    |
|---|------------------|----------------------------------------------------------------------------------------------------|
|   |                  |                                                                                                    |
|   | Correspondence   |                                                                                                    |
|   |                  | Is permanent address same as address for correspondence (Present Address)     (Tick / Select the Check-box, if YES)                                                                                      |
|   | Address Line 1*  | ICC TRED TOWER                                                                                                    |
|   | Address Line 2*  | SENAPATI BAPAT ROAD                                                                                                    |
|   | Address Line 3   |                                                                                                    |
|   | Landmark         | Maharashtra                                                                                                    |
|   | Location Area*   | © Rural # Semiurban © Urban © Metropolitan © Tribal                                                                                                    |
|   | Select Country"  | India *                                                                                                    |
|   | Select State*    | Maharashtra                                                                                                    |
|   | Select District* | Solapur v                                                                                                    |
|   | Tehsil*          | Solapur(n)                                                                                                    |
|   | City*            | SOLAPUR                                                                                                    |
|   | Pin Code*        | 234565                                                                                                    |
|   |                  |                                                                                                    |
|   |                  | Address Details   Correspondence   Address Line 1*   Address Line 2*   Address Line 2*   Address Line 3   Landmark   Location Area*   Select County*   Select State*   Select District*   Tehsi*   City* |

#### **Enter Your Personal Details - I**

| ONLINE HELP |                |                                                                 |                                       |                                            |                                    |
|-------------|----------------|-----------------------------------------------------------------|---------------------------------------|--------------------------------------------|------------------------------------|
|             | E              | 🛔 Personal Details                                              |                                       |                                            |                                    |
| tus         | 1000           |                                                                 |                                       |                                            |                                    |
|             | Add            | dress saved successfully                                        |                                       |                                            |                                    |
|             |                | Applicant Name                                                  | Last Name*                            |                                            | First Name*                        |
|             |                |                                                                 | KARANDIKAR                            |                                            | SUYASH                             |
|             | Relation Type* |                                                                 | ⊛ Son ◎ Daughter ◎ Wife               |                                            |                                    |
|             |                | Father's First Name*                                            | SUDHIR                                |                                            |                                    |
|             |                | Mother's First Name*                                            | SUKHADA                               |                                            | ]                                  |
|             |                | Mother's Name in Regional Language                              | अ •                                   | सुखदा सुधीर करंदीकर                        |                                    |
|             | Ple            | ase provide correct and exact name below. The                   | same shall be ap                      | peared further on all statement of         | Marks and Convocation Certificate. |
|             |                | Applicant's Name on Statement of Marks/<br>Leaving Certificate* | KARANDIKA                             | R SUYASH SUDHIR                            |                                    |
|             |                | Name in Regional Language*                                      | ञ •                                   | सुपग सुधीर करंदीकर                         |                                    |
|             |                | Is your name Is your name                                       | changed after Pa<br>ect the Check-box | ssing qualifying examination?<br>< If YES] |                                    |

#### Enter Your Personal Details – II & Save and Proceed

| 01/10/1996                                                                           | Place Of Birth                                                                                                    | SOLAPUR                                                                                                    |
|--------------------------------------------------------------------------------------|----------------------------------------------------------------------------------------------------|----------------------------------------------------------------------------------------------------|
| UnMarried                                                                            | Mother Tongue                                                                                                    | Marathi                                                                                                    |
| Hindu +                                                                              |                                                                                                    |                                                                                                    |
|                                                                                      |                                                                                                    |                                                                                                    |
| inda .                                                                               |                                                                                                    |                                                                                                    |
| Meharashtra +                                                                        |                                                                                                    |                                                                                                    |
|                                                                                      |                                                                                                    |                                                                                                    |
|                                                                                      |                                                                                                    |                                                                                                    |
| # Yes C No                                                                           | Aadhaar Number*                                                                                                    | 845 ****                                                                                                    |
| ©.Yes ≢ No                                                                           | Voter ID                                                                                                    |                                                                                                    |
| ezitekitti zit                                                                       |                                                                                                    |                                                                                                    |
| 0                                                                                    |                                                                                                    |                                                                                                    |
| family?                                                                              | Max Qualification in family                                                                                                    | Degree                                                                                                    |
| Theck-box, If YES]                                                                   |                                                                                                    |                                                                                                    |
| CPositive .                                                                          |                                                                                                    |                                                                                                    |
|                                                                                      |                                                                                                    |                                                                                                    |
| peri werveuwer etter euswenses beeste zor stansprantasions wohlor Gard Will de Issue |                                                                                                    |                                                                                                    |
|                                                                                      | 01/10/1998           UniMamied         #           Hindu         #           India         #           Maharashtra         #           * Yes © No         #           @ Yes @ No         #           family?         #           family?         #           D         # | 01/10/1998     Pace Of Birch       UnMarried     N       Hindu     N       Jola     N       Jola     N       Meharabhoa     N       Yes © No     Aadhaar Number*       Ves © No     Voter ID       egekt412g     Voter ID       0     Max Qualification in family       Abbaar     Max Qualification in family |

#### **Enter your Contact Details & Save and Proceed**

| RD      | ONLINE HELP |     |                                   |                     |                                                                     |                                                                                       |                         |
|---------|-------------|-----|-----------------------------------|---------------------|---------------------------------------------------------------------|---------------------------------------------------------------------------------------|-------------------------|
| rofile  |             | E   | Contact Details                   |                     |                                                                     |                                                                                       |                         |
| ation S | tatus       |     |                                   |                     |                                                                     |                                                                                       |                         |
|         |             | Per | sonal Details saved successfully! |                     |                                                                     |                                                                                       |                         |
|         |             |     | Mobile Number*                    | 93 ****             | ***                                                                 | Alternate Mobile Number                                                               | Alternate Mobile Number |
|         |             |     | Email ID                          | Suya: **            | **** i@gmail.com                                                    | Alternate Email ID                                                                    | Alternate Email ID      |
|         |             |     | Area STD Code - Phone             | Code                | Landline                                                            |                                                                                       |                         |
|         |             |     |                                   |                     | Save An                                                             | d Proceed                                                                             |                         |
|         |             |     |                                   |                     |                                                                     |                                                                                       |                         |
|         |             |     |                                   |                     |                                                                     |                                                                                       |                         |
|         |             |     |                                   | Copyrigh<br>The web | nt © 2016 Maharashtra Knowledg<br>site can be best viewed in 1024 * | e Corporation Limited. All Rights Reserved.<br>768 resolution with Chrome and FireFox |                         |

#### **Click on Confirm Profile Details button**

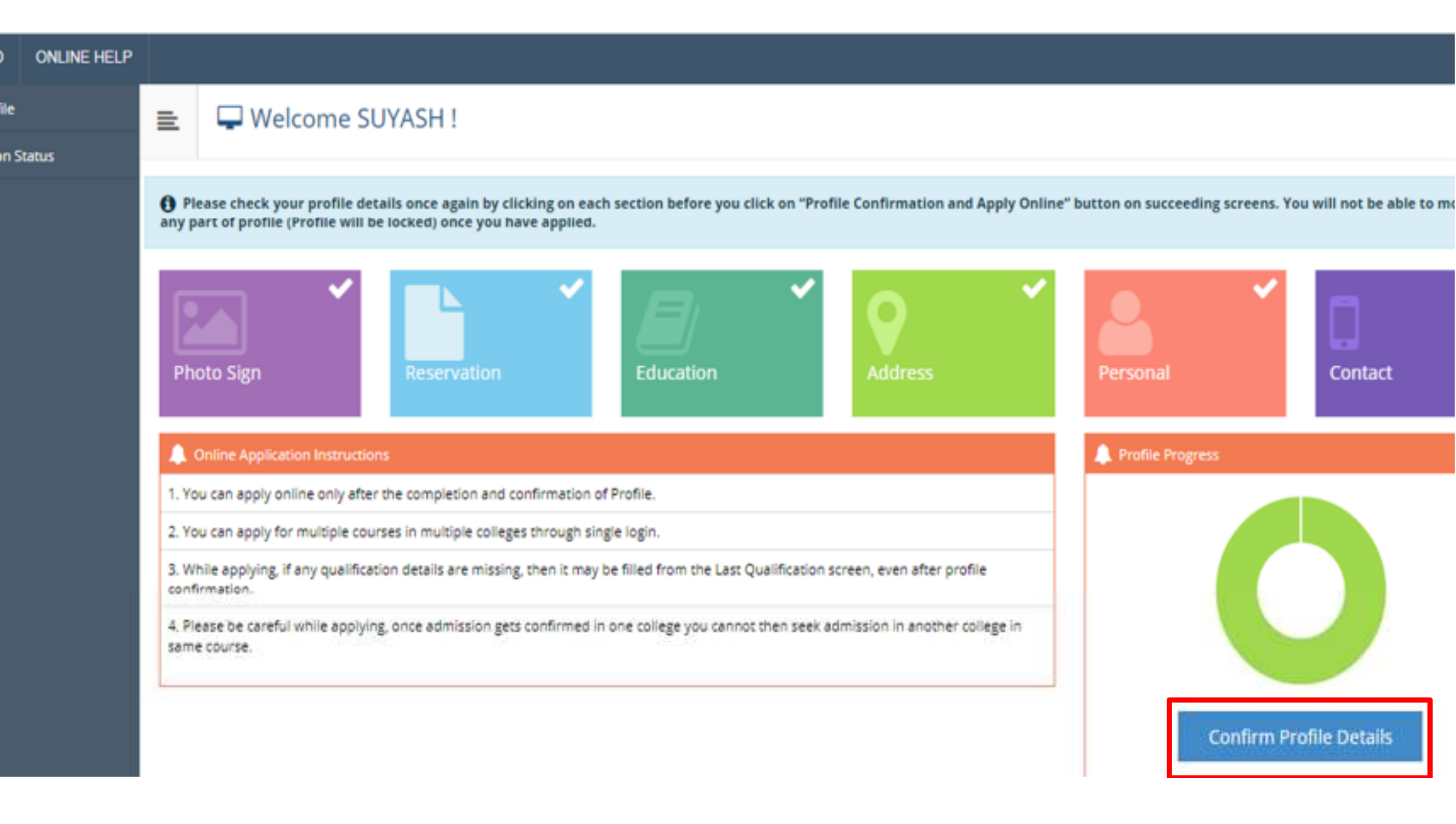

#### **Check Your All Profile Summary Details**

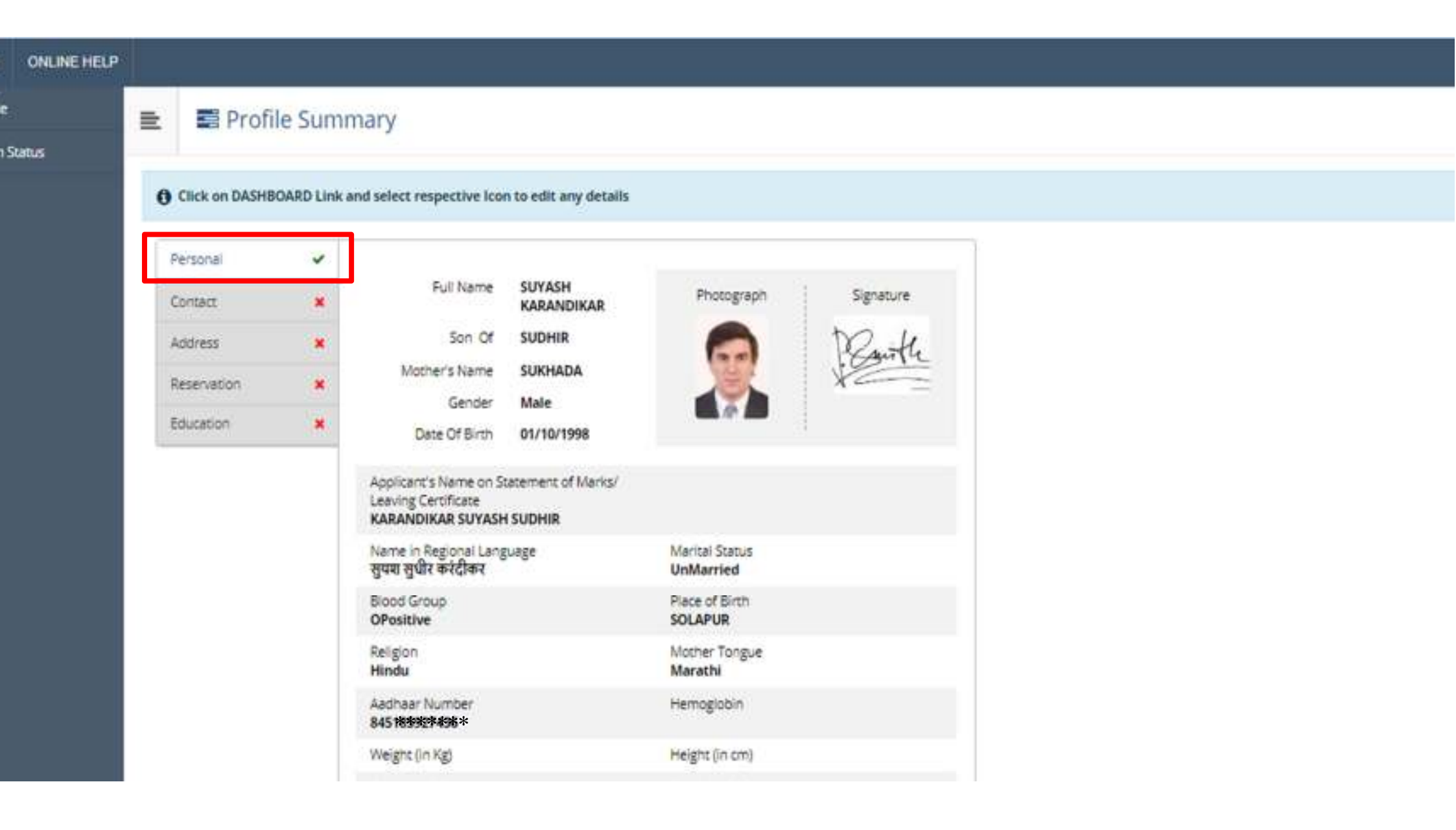

#### **Click on Confirm Profile and Apply Online**

#### ONLINE HELP Profile Summary ≣ in Status Click on DASHBOARD Link and select respective Icon to edit any details Personal 4 Marks/Out Passing Contact \* Qualification Board/University Of Institute Date Address 4 MAHARASHTRA STATE BOARD OF March SSC/Std 10th SECONDARY AND HIGHER SECONDARY ESM.SCHOOL 455/600 2014 Reservation ~ EDUCATION Education ~ MAHARASHTRA STATE BOARD OF HSC/Std 12th ESM.JR March SECONDARY AND HIGHER SECONDARY 478/600 COLLEGE 2016 [Science] EDUCATION I confirm that I have checked my Personal, Contact, Address, Social, Education details and it is correctly filled by me. **Confirm Profile And Apply Online**

Consiste # 2016 Maharashtra Knowledge Concention Limited All Patter Paranee

#### **Enter your Course Name and Apply**

| )   | ONLINE H       | IELP  |                              |                                               |                               |                                                                    |              |
|-----|----------------|-------|------------------------------|-----------------------------------------------|-------------------------------|--------------------------------------------------------------------|--------------|
| ile | H              | 🍃 A   |                              |                                               |                               |                                                                    |              |
| п   |                |       | ?                            | Search                                        |                               |                                                                    | ٩            |
|     | Progra<br>Code | am II | Program Name                 | 丝                                             | Faculty/College               | Application dates                                                  |              |
|     |                |       | B.A.(with Credits) - Regular | - Choice Based Credit System - F.Y.B.A. Sem-I | Faculty of Arts and Fine Arts | Start Date : 08/06/2018 07:00:00<br>End Date : 30/06/2018 19:00:00 |              |
|     | Previo         | ous 1 | Next                         |                                               |                               |                                                                    | Showing 1 to |

#### **Click on Agree button**

| DLAPUR UN<br>Venteerth Nager, Kege | IVERSITY           | ational Highway, Solapur-4  | Eligibility Criteria |       |                                                    | 0            |
|------------------------------------|--------------------|-----------------------------|----------------------|-------|----------------------------------------------------|--------------|
| ONLINE HELP                        |                    |                             | Not Defined          |       |                                                    |              |
| le<br>n Status                     | 🖻 🖉 A              | pply Online                 |                      |       |                                                    |              |
|                                    |                    | 7                           |                      |       |                                                    | ۹.           |
|                                    | Program 11<br>Code | Program Name                |                      |       | Jon dates                                          |              |
|                                    |                    | 6 A (with Credits) - Regula |                      |       | e : 08/06/2018 07:00:00<br>e : 30/06/2018 19:00:00 |              |
|                                    | Previous 1         | Next                        |                      |       |                                                    | Showing 1 to |
|                                    |                    |                             |                      | Close |                                                    |              |

Copyright & 2016 Maharashtra Knowledge Corporation Limited. All Rights Reserved. The website can be best viewed in 1024 \* 768 resolution with Chrome and FireFox

#### **Check box on Your Last Qualification and Submit**

| n Status |    |                            | 0                           |                                                                     |       |
|----------|----|----------------------------|-----------------------------|---------------------------------------------------------------------|-------|
|          | Pr | ogram Name [Code] B.A.(wit | n Credits) - Regular - Choi | ce Based Credit System - F.Y.B.A. Sem-I 🛛                           | +A48  |
|          | Ì. | Qualification              | Passing Date                | Board/University                                                    | Marks |
|          | 0  | SSC/Std 10th               | March 2014                  | MAHARASHTRA STATE BOARD OF SECONDARY AND HIGHER SECONDARY EDUCATION | 455   |
|          | ٠  | HSC/Std 12th [Science]     | March 2016                  | MAHARASHTRA STATE BOARD OF SECONDARY AND HIGHER SECONDARY EDUCATION | 478   |
|          |    |                            |                             | Submit                                                              |       |
|          |    |                            |                             |                                                                     |       |

Copyright ID 2016 Maharashtra Knowledge Corporation Limited. All Rights Reserved The website can be best viewed in 1024 \* 768 resolution with Chrome and FireFox

#### Select your Study Center Which you Would like to Apply

| ONLINE HELP |                                                           |                                        |                                    |                                                                                                    |                                                                                             |                                                   |                |        |
|-------------|-----------------------------------------------------------|----------------------------------------|------------------------------------|----------------------------------------------------------------------------------------------------|---------------------------------------------------------------------------------------------|---------------------------------------------------|----------------|--------|
| e           | = <b>b</b> l                                              | ist of Colle                           | ege                                |                                                                                                    |                                                                                             |                                                   |                |        |
| Status      |                                                           |                                        | -<br>-                             |                                                                                                    |                                                                                             |                                                   |                |        |
|             | Last Qualificatio                                         | n saved successf                       | ully!                              |                                                                                                    |                                                                                             |                                                   |                |        |
|             | Program Na                                                | me [Code] B.A.                         | (with Credits) - R                 | egular - Choice Based Credit System - F.Y.B.A. S                                                    | em-1 🚺                                                                                      |                                                   |                |        |
|             | <ul> <li>Select Study (</li> <li>Below display</li> </ul> | Center in which y<br>red study centers | ou would like to<br>are shown from | apply for the selected Program.You can apply to<br>the city of your residence. If you want to apply | multiple study centers and generate seperate to the study centers other than your residence | application forms<br>city, then use the Search Fi | iter.          |        |
|             | ? Sear                                                    |                                        |                                    | nch                                                                                                 |                                                                                             |                                                   |                |        |
|             | District I                                                | Tehsil []                              | City                               | College Name                                                                                        |                                                                                             | 11                                                | College Code 1 | Sele   |
|             | Solapur                                                   | Spiapur(n)                             | Solapur                            | A.R.Burla Mahila Varishtha Mahavidyalaya                                                            |                                                                                             |                                                   | ARBM           | Select |
|             | Solapur                                                   | Solapur(n)                             | Solapur                            | Chhatrapati Shivaji Night College of Arts and                                                       | Commerce                                                                                    |                                                   | CSNC           | 5660   |
|             | Solapur                                                   | Solapur(n)                             | Solapur                            | D.B.F.Dayanand College of Arts and Science                                                          |                                                                                             |                                                   | DBF            | Select |
|             | Solapur                                                   | Solapur(n)                             | Solapur                            | Laxmibai Bhaurao Patil Mahila Mahavidyalay                                                          | <b>a</b>                                                                                    |                                                   | LBP            | Select |
|             | Solapur                                                   | Solapur(n)                             | Solapur                            | Sangameshwar College                                                                                |                                                                                             |                                                   | SAN            | Select |
|             |                                                           |                                        |                                    |                                                                                                    |                                                                                             |                                                   |                |        |

#### **Select Document Submitting with Appliction Form**

| ONLINE HELP |                                                                                                    |  |  |  |  |  |  |  |  |  |
|-------------|----------------------------------------------------------------------------------------------------|--|--|--|--|--|--|--|--|--|
| e<br>Ontor  | Documents/Certificates Submitting with Application Form                                                                                                    |  |  |  |  |  |  |  |  |  |
| 1 2401429   | Program Name [Code] B.A.(with Credits) - Regular - Choice Based Credit System - F.Y.B.A. Sem-I []<br>College Name [Code] A.R.Buria Mahila Varishtha Mahavidyalaya ARBM |  |  |  |  |  |  |  |  |  |
|             | Required Documents                                                                                                    |  |  |  |  |  |  |  |  |  |
|             | You will have to submit following documents                                                                                                    |  |  |  |  |  |  |  |  |  |
|             | Document                                                                                                    |  |  |  |  |  |  |  |  |  |
|             | 8 Statement of Marks of Std 12th / Diploma / Qualifying Exam                                                                                                    |  |  |  |  |  |  |  |  |  |
|             | Additional Documents                                                                                                    |  |  |  |  |  |  |  |  |  |
|             | Along with the above mentioned documents you can also upload any/all of the following documents (as and when applicable)                                               |  |  |  |  |  |  |  |  |  |
|             | Document                                                                                                    |  |  |  |  |  |  |  |  |  |
|             | Passing Certificate of Std 10th.                                                                                                    |  |  |  |  |  |  |  |  |  |
|             | Passing Certificate of Std 12th / Statement of Marks of Std 12th.                                                                                                    |  |  |  |  |  |  |  |  |  |
|             | Leaving Certificate.                                                                                                    |  |  |  |  |  |  |  |  |  |
|             | Certificate of Caste with Category.                                                                                                    |  |  |  |  |  |  |  |  |  |
|             | Non Creamy Layer Certificate.                                                                                                    |  |  |  |  |  |  |  |  |  |
|             | Affidavit for changed name/ Marriage Certificate / Govt. Gazette.                                                                                                    |  |  |  |  |  |  |  |  |  |
|             |                                                                                                    |  |  |  |  |  |  |  |  |  |

#### **Upload Your Submitting Document With Application forn**

|        | = 5        | Documents/Certificates Submitting with Application Form                                             |             |
|--------|------------|----------------------------------------------------------------------------------------------------|-------------|
| Status |            |                                                                                                    |             |
|        | Program    | Name [Code] B.A.(with Credits) - Regular - Choice Based Credit System - F.Y.B.A. Sem-I              |             |
|        | Upload [   | Documents                                                                                           |             |
|        | Along with | h the above mentioned documents you can also upload any/all of the following documents (as and when | applicable) |
|        | Sr.No      | Document                                                                                            | Upload      |
|        | 1          | Statement of Marks of Std 12th / Diploma / Qualifying Exam                                          | 1.Uploa     |
|        | 2          | Passing Certificate of Std 10th.                                                                    | 1. Uploa    |
|        | 3          | certificate of Caste with category                                                                  | 1.Uploa     |
|        | 4          | Leaving Certificate.                                                                                | 1.<br>Uploa |

#### **Print Your Application form**

|     | CONGRATULAT      | IONS! You have successfully completed the                          | e applicatio   | on. Please Note | e your APPLICATION FORM no: | 3. Please click on Payment Icon L | ink to proceed with the payment | E.                     |
|-----|------------------|--------------------------------------------------------------------|----------------|-----------------|-----------------------------|-----------------------------------|---------------------------------|------------------------|
| 0   | If you want t    | apply for another course, just click on D                          | ASHBOARI       | D link then AP  | PLY ONLINE button and proce | ed further.                       |                                 |                        |
| Lis | st of Appli      | cation                                                             |                |                 |                             |                                   |                                 |                        |
| Fo  | orm<br>Io. Progr | am                                                                 | Date           | Status          | Application Fee Payment     | Admission Fee Payment             | Print Application Form          | Print Admission Form   |
| 8   | B.A.(w<br>Syster | ith Credits) - Regular - Choice Based Credit<br>n - F.Y.B.A. Sem-I | 19-06-<br>2018 | Completed       | Click here for Payment      | Click here for Payment            | Print Application Form          | Print Application Form |

Copyright © 2016 Maharashtra Knowledge Corporation Limited. All Rights Reserved. The website can be best viewed in 1024 \* 768 resolution with Chrome and FireFox

#### Give your Feedback for Online Admission process in Rating and Save & Proceed

| ONLINE HELP |     |                                                                                      |      |  |
|-------------|-----|--------------------------------------------------------------------------------------|------|--|
| e           | ≘   | SeedBack                                                                             |      |  |
| 1 Status    |     |                                                                                      |      |  |
|             | 1.) | tow is your Experience of Admission Module ?                                         | **** |  |
|             | 1.8 | Ease your experience about Online application form filling process                   | **** |  |
|             | 2.8 | How do you find instant SMS / e-mail service with online application?                | **** |  |
|             | 3.) | How satisfied are you with the response provided by online chat assistant (chatbot)? | **** |  |
|             |     | Srve And Proce                                                                       |      |  |

#### **Print Your E-Suvidha Ticket**

| E Welcome Kit                                                                                                    |
|----------------------------------------------------------------------------------------------------|
| Your e-Suvidha Ticket will be printed only once during your first application only. Kindly preserve your e-Suvidha Ticket with you for future reference.<br>तुमचे ई-सुविधा तिकीट तुम्हों जेव्हा पहिल्पांचा अर्वे कराल फक्त तेव्हाच प्रिंट होईत. तुमचे ई-सुविधा तिकीट तुमचा भविष्पातील संदर्भाकरिता जपून ठेवा.                                                                                                    |
| <ul> <li>You will have to follow the following steps for successfully printing your application form.<br/>दुमचा अर्ज प्रवासवीरित्या प्रिंट करण्पासाठी खातील कृती अवलेबा.         Step-1: Print your e-Suvidha Ticket.<br/>तुमचे इं-सुविधा तिकीट प्रिंट करा.         Step-2: Enter the code number printed on your e-Suvidha Ticket for one time verification.<br/>दुमचा ई-सुविधा तिकीटवर प्रिंट केलेला कोड नंबर एक वेकस्या पढलाकणी साठी दा.     </li> </ul> |
| Print your e-Suvidha Ticket                                                                                                    |
|                                                                                                    |
| Converting 20 2015 Male searching Versional and All Dates Descended                                                                                                    |
|                                                                                                    |

The website can be best viewed in 1024 \* 768 resolution with Chrome and FireFox

#### Save Your E-Suvidha Verification Code

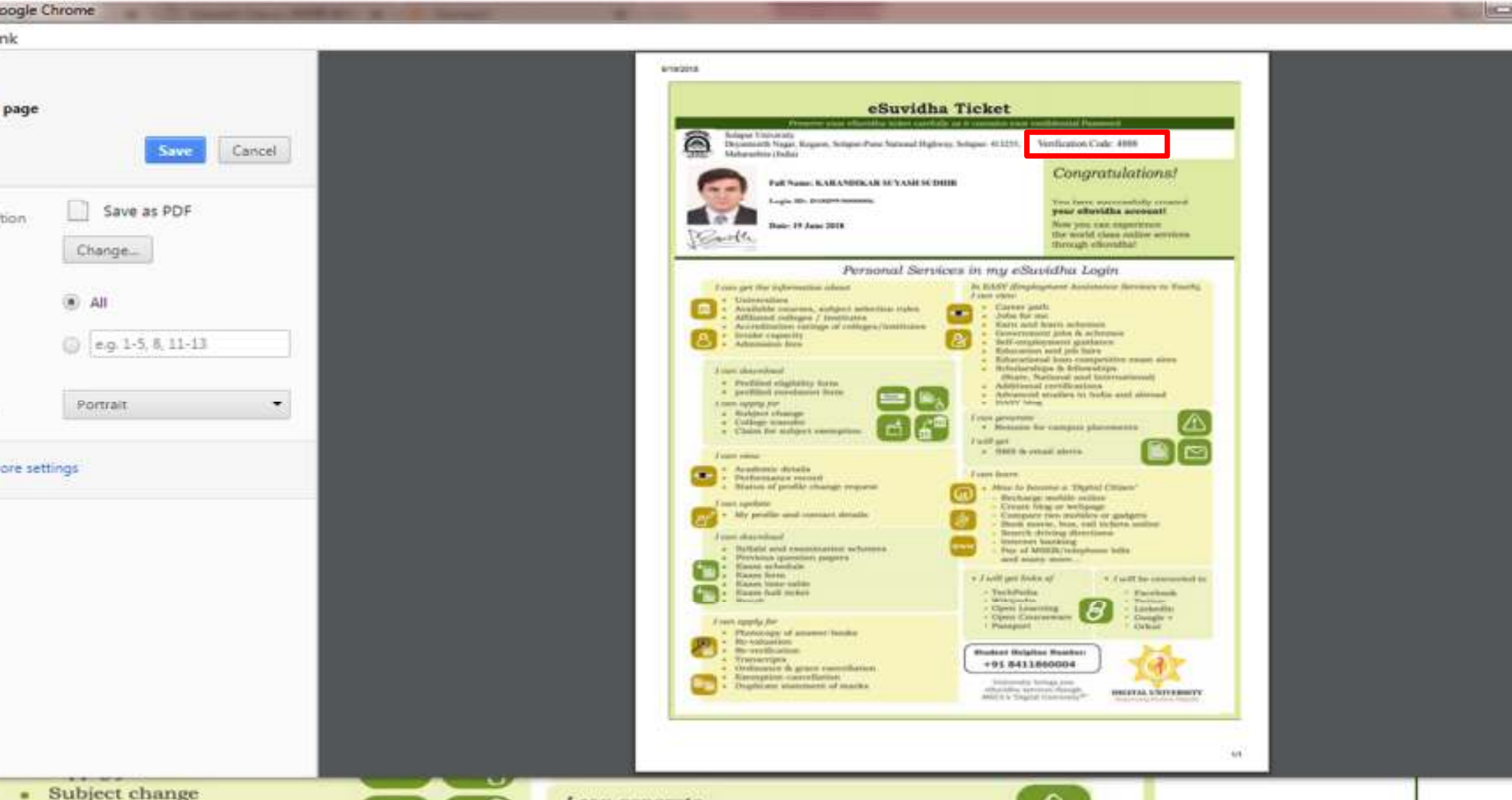

Subject change

T charles and an and an

## Enter Your E-Suvidha Verification Code and Verify & Print Application Form

| ONLINE HELP |                                                                                                    |
|-------------|----------------------------------------------------------------------------------------------------|
| e           | E Welcome Kit                                                                                                    |
| 1 Status    |                                                                                                    |
|             | O Your e-Suvidha Ticket will be printed only once during your first application only. Kindly preserve your e-Suvidha Ticket with you for future reference.<br>तुमचे ई-सुविधा तिकीट तुम्ही जेव्हा पहिल्पांदा अर्ज कराल जक्त तेव्हाच प्रिट होईत. तुमचे ई-सुविधा तिकीट तुमचा भविष्णातील संदर्भाकरिता जपून ठेवा.                                                                                                    |
|             | <ul> <li>You will have to follow the following steps for successfully printing your application form.<br/>तुमच अर्ज परास्वीरित्या प्रिंट करण्यासाठी खातील कृती अव्रलेबा.</li> <li>Step-1: Print your e-Suvidha Ticket.<br/>तुमचे ई-सुविधा तिकीट प्रिंट करा.</li> <li>Step-2: Enter the code number printed on your e-Suvidha Ticket for one time verification.<br/>तुमचा ई-सुविधा तिकीटवर प्रिंट केलेला कोड नंबर एक वेळस्या पडलाळणी साठी द्या.</li> </ul> |
|             | Print your e-Suvidha Ticket                                                                                                    |
|             | Please enter the verification-code printed on your e-Suvidha Ticket 4888                                                                                                    |
|             | Verify & Print your Application form                                                                                                    |

#### **Final Application Form Print**

|        | ≣                 | 🔒 Print Applicati                                                                                   | on                              |                                                     |                         |                   |                                 |        |                           |  |  |  |
|--------|-------------------|----------------------------------------------------------------------------------------------------|---------------------------------|-----------------------------------------------------|-------------------------|-------------------|---------------------------------|--------|---------------------------|--|--|--|
| Status | Print Application |                                                                                                    |                                 |                                                     |                         |                   |                                 |        |                           |  |  |  |
|        |                   | Logo                                                                                                | Application No<br>10<br>Regular |                                                     |                         |                   |                                 |        |                           |  |  |  |
|        |                   | Course Applied for : B.A.(with Credits) - Regular - Choice Based Credit System - F.Y.B.A. Sem-I (-) |                                 |                                                     |                         |                   |                                 | PRN:   |                           |  |  |  |
|        |                   | Application Date : 19/06/2018                                                                       | 1                               | 1                                                   |                         |                   |                                 |        | -                         |  |  |  |
|        | 1                 | Exam Center Name [Code] : - [-]                                                                     |                                 |                                                     |                         |                   |                                 |        |                           |  |  |  |
|        | 1                 | 1.Personal Information                                                                              |                                 |                                                     |                         |                   |                                 |        |                           |  |  |  |
|        | 1                 | Candidate's Name(Regional)                                                                          | 1                               | सुयम सुधीर करंडीकर                                  |                         |                   |                                 |        | JE.                       |  |  |  |
|        |                   | Candidate's Name as printed<br>Certificate :                                                        | on School leaving/Passing       | KARANDIKAR SUYASH SUD<br>["This name will appear on | HIR<br>all University r | records/documents | s]                              |        | 10                        |  |  |  |
|        | 1                 | Father's/Husband's Name :<br>Marital Status :                                                       |                                 | SUDHIR KARANDIKAR                                   | Mother                  | 's Name :         | SUKHADA                         |        | Deconte.                  |  |  |  |
|        | [                 |                                                                                                    |                                 | UnMarried                                           | Mother Tongue :         |                   | Marathi                         |        | Station and a second      |  |  |  |
|        |                   | Place Of Birth : SOLAPUR                                                                            |                                 | Gender 1 Male                                       | D                       | ate Of Birth (DD  | Birth (DD/MM/YYYY) : 01/10/1998 |        |                           |  |  |  |
|        |                   | Blood Group : OPositive                                                                             | Religion : Hindu                | 0                                                   | ountry of Citizen       | tenship : India   |                                 |        |                           |  |  |  |
|        | [                 | Height : Not Available                                                                              |                                 | Weight : Not Available Hemoglobin : Not Availab     |                         |                   | Available                       |        |                           |  |  |  |
|        | 1                 | Is Student NRI/ Foreign Nat                                                                         | ional : No                      |                                                     |                         |                   | Domicile State: Maharashtra     |        |                           |  |  |  |
|        | 1                 | Address For Correspondence                                                                          | 1                               |                                                     |                         |                   |                                 |        |                           |  |  |  |
|        | 1                 | State : Maharashtra                                                                                 | District : Solapur              | Teh                                                 | sil : Solapur(n)        | ř.                | City/Town/Village : 5           | ÓLAPUR | Location Area : Samiurban |  |  |  |

## **Application Form**

| pogle L  | nrome           |               |                   |                                                                    |                                        |                                                                                            |                                                                                  |                                                                           |              |                                   |    | 1 and |
|----------|-----------------|---------------|-------------------|--------------------------------------------------------------------|----------------------------------------|--------------------------------------------------------------------------------------------|----------------------------------------------------------------------------------|---------------------------------------------------------------------------|--------------|-----------------------------------|----|-------|
| nk       |                 |               |                   |                                                                    |                                        |                                                                                            |                                                                                  |                                                                           |              |                                   | 12 |       |
|          |                 |               |                   | Mittydora<br>Busiter                                               |                                        | beatery                                                                                    | Pa                                                                               | nesi Osilar20                                                             | in .         | 1                                 |    |       |
| pages    | _               | _             |                   | and a second                                                       |                                        | 1                                                                                          |                                                                                  |                                                                           |              |                                   |    |       |
|          | L               | Cancel        |                   | Lupp Departments                                                   | A.R.Bur<br>(1), Sainer<br>Nager, Kepon | la Habila Variahth<br>Iath, Astrikar Masteri<br>Solaper V<br>Solaper Valen<br>Academic Tar | na Mahavidya<br>P.D.Box No.510<br>University<br>et Todosov, Solo<br>et 2018-2018 | <b>Kaya (ARDH)</b><br>, SchaurSchein(n)<br>por 413255, Maharad            | thra (India) | Application No :<br>10<br>Regular |    |       |
| 1.000    | Save as         | PDF           |                   | Course Applied for 18.4216                                         | th Coulins - Royal                     | in Christ Band Creik?                                                                      | States - D.L.B.A. No                                                             | me##5                                                                     | FRN          |                                   |    |       |
| tion     | 100 A 100 A 100 | 11732         |                   | Application Back + 19.66/201                                       | 18                                     |                                                                                            |                                                                                  |                                                                           | -            | -                                 |    |       |
|          | 1 minutes and   |               |                   | Russe Contar Name (Codid)                                          | 1+84 ····                              |                                                                                            |                                                                                  |                                                                           |              |                                   |    |       |
|          | Change-         |               |                   | 1.Present Internation                                              | (S) (C)                                |                                                                                            |                                                                                  |                                                                           |              |                                   |    |       |
|          |                 |               |                   | Camilolaix's Name/Regiment                                         | n. U                                   | en sigt wider                                                                              |                                                                                  |                                                                           |              | 101                               |    |       |
|          |                 |               |                   | Condidate's Name in printe                                         | of an Inchest 8.                       | MUNITIKAN REPORT                                                                           | x 54.20940                                                                       | In all the second second                                                  |              |                                   |    |       |
|          | (m) AH          |               |                   | Inserting Passing Contributes                                      |                                        | This sume will appose or                                                                   | a all 1.3st-archy on                                                             | undu@scomettel                                                            |              |                                   |    |       |
|          | (B) All         |               |                   | Failer's Hodiand's Norm :                                          |                                        | TORDER & ARANDREAR                                                                         | Distant's Name                                                                   | - REBILLON                                                                |              | - ande                            |    |       |
|          |                 |               |                   | Mackal Nationa                                                     | P                                      | whereing                                                                                   | Matter Tonges                                                                    | 1) Manufip                                                                | - 2          | Approx 4 ( m)                     |    |       |
|          | 13 4 - 1.5 8    | 11.43         |                   | Place Of Birth   103, APLIE                                        |                                        | Genider : Mate                                                                             | Date Of Birth                                                                    | (00MM(1333)).001                                                          | 1911008      |                                   |    |       |
|          | () [ed. 1.2.0   | 11-10         |                   | Road for any 1974 and                                              |                                        | Hybgine / Histola                                                                          | Country of C                                                                     | Marrawithing ( Thullin                                                    |              |                                   |    |       |
|          |                 |               |                   | Burger : rout reasoning                                            |                                        | seedles 1 was volumente                                                                    | Tunnellenne                                                                      | The statements                                                            | -            |                                   |    |       |
|          |                 |               |                   | in madeat with Paraga was                                          | annual 1 110                           |                                                                                            |                                                                                  | Distances Manual Volume                                                   |              |                                   |    |       |
|          | Bacher State    |               |                   | Address for Correspondence                                         |                                        | - Incom                                                                                    | Real of Carlos                                                                   | In the Party of States of                                                 | 1.           |                                   |    |       |
|          | Portrait        |               |                   | Reals - Muthamarity a                                              | Business                               | an hinne is                                                                                | Supporter                                                                        | SOLAPUR.                                                                  |              | station Area   Scenation          |    |       |
|          |                 |               |                   | Address (Benas<br>multirettaron/sallanfs etc.) :                   | N.C. 38525 DV                          | NTE SENAMES BAM                                                                            | T BOAD                                                                           |                                                                           | ~            | Field 23888                       |    |       |
|          |                 |               |                   | Permanal Address                                                   |                                        |                                                                                            |                                                                                  | 1                                                                         | -            |                                   |    |       |
| one sett | inne.           |               |                   | Reals - Maltanachille                                              | Deerlot : Solar                        | er Silled 1                                                                                | Nukaportes                                                                       | SCLAPUR                                                                   | 5.0          | watten Aree : Tomosture           |    |       |
|          | 47              |               |                   | Address (                                                          | B.C. THEAT DAY                         | NUB 16 NAPATI BAPA                                                                         | TROAD                                                                            |                                                                           | 1            | + Fields : 134568                 |    |       |
|          |                 |               |                   | Contact datable                                                    | 10                                     |                                                                                            |                                                                                  |                                                                           |              |                                   |    |       |
|          |                 |               |                   | Redek Namber 91700034                                              | 40                                     |                                                                                            |                                                                                  | Konail HH. second                                                         | Manual No.   | ereal core                        |    |       |
|          |                 |               |                   | <b>1.Legal Sciercesize Aderes</b>                                  | attes                                  |                                                                                            |                                                                                  |                                                                           |              |                                   |    |       |
|          |                 |               |                   | Campary Type   Open                                                | . 0                                    | Augusty ( 430)                                                                             |                                                                                  |                                                                           |              | 2                                 |    |       |
|          |                 |               |                   | In Specially Added? No.                                            |                                        |                                                                                            |                                                                                  |                                                                           |              |                                   |    |       |
|          |                 |               |                   | 3. Nuclear Service matterney, Addition                             | intel faller paties                    |                                                                                            |                                                                                  |                                                                           |              |                                   |    |       |
|          |                 |               |                   | Dis Retrievenor/Ward of Do-N                                       | hminded                                |                                                                                            |                                                                                  |                                                                           |              |                                   |    |       |
|          |                 |               |                   | Paper Schottad fait                                                |                                        |                                                                                            |                                                                                  |                                                                           |              |                                   |    |       |
|          |                 |               |                   | 17182001 - TaglabiCongo<br>191113 - Huslei<br>201126 - Gongraphy J | alaoryi                                |                                                                                            | 104 MIZ - 10<br>104 122 - 10<br>104 122 - 10                                     | indust compations ()<br>counts findum thinkey and<br>drawal for tensors ( | Column 1     |                                   |    |       |
|          |                 |               |                   | Charlen Product                                                    | Camebani                               |                                                                                            | visited.                                                                         | thad (Considered)                                                         |              |                                   |    |       |
|          |                 |               |                   | 181211 - Houle of<br>17381212 - Keylinder                          |                                        |                                                                                            | 101218                                                                           | Meath II<br>Autori Italian History A                                      | ed Caluer B  |                                   |    |       |
|          |                 |               |                   | Medium of Instruction - No                                         | este -                                 |                                                                                            |                                                                                  |                                                                           |              |                                   |    |       |
|          |                 |               |                   | -                                                                  | h                                      | animum of Marks of N                                                                       | of 13th / Digitaria                                                              | - Goodfyling Kinne                                                        |              |                                   |    |       |
|          |                 |               |                   |                                                                    |                                        | Passing C                                                                                  | artificate of tisk (                                                             | Ibia.                                                                     |              |                                   |    |       |
|          |                 |               | (i).              | 114                                                                |                                        |                                                                                            |                                                                                  |                                                                           |              | 54                                |    |       |
|          |                 | numer, oonapa | ruan . Joinpur(i) | SOLAPUR                                                            |                                        |                                                                                            | Location                                                                         |                                                                           | antero       |                                   |    |       |

Please submit the Application Form along with the photocopies of all the uploaded documents in the Selected College.

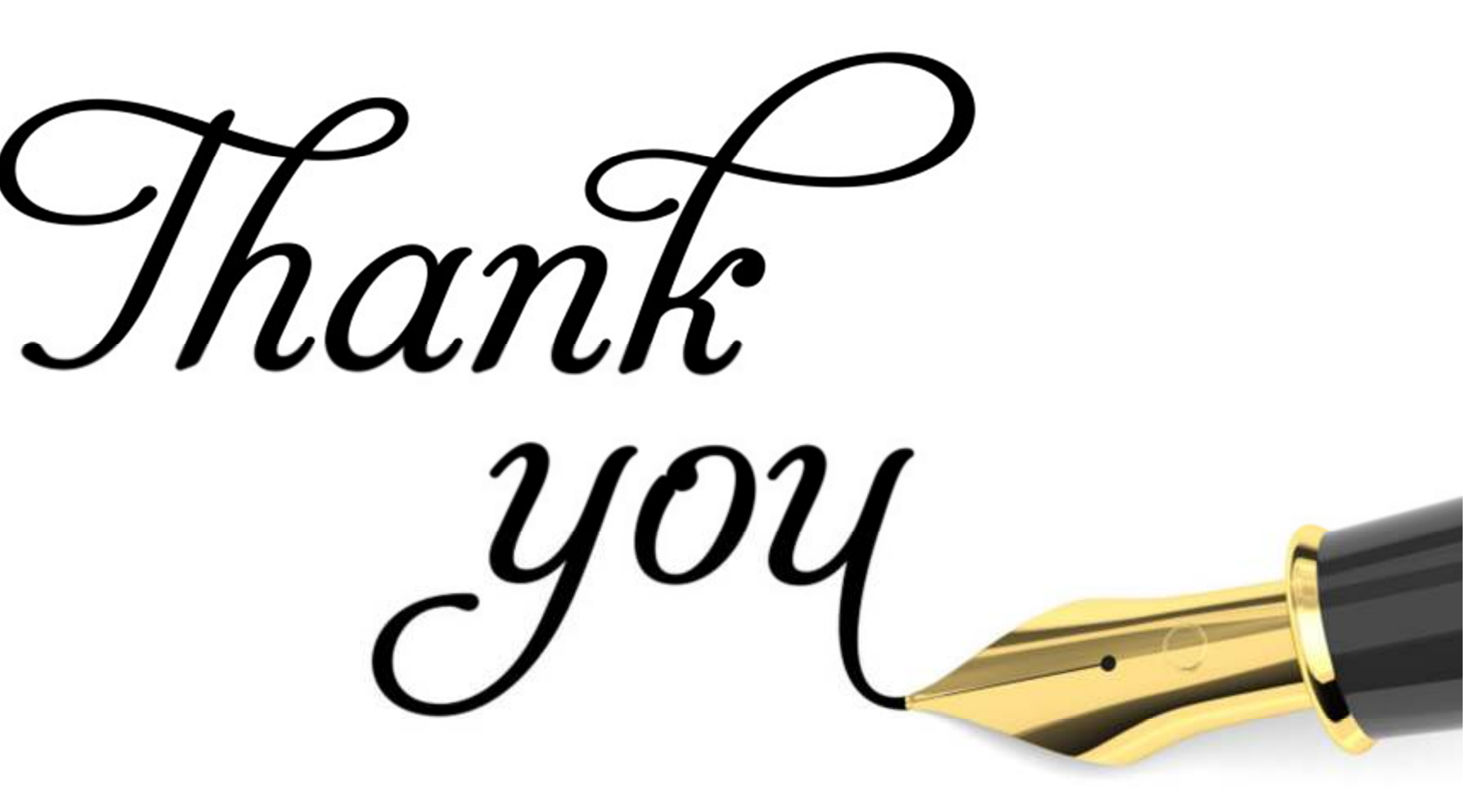